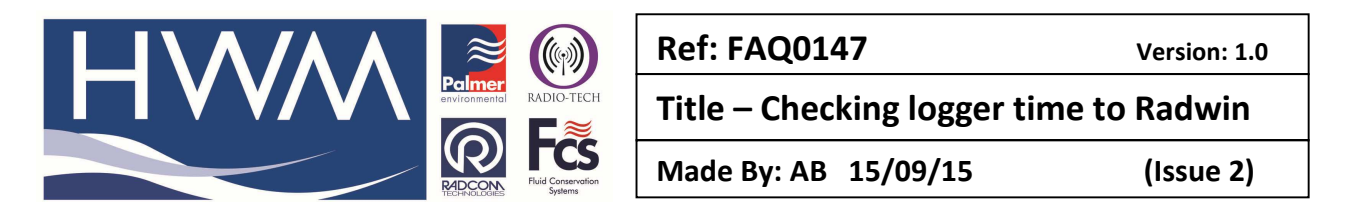

Check that the logger time and date is the same as Radwin Software

While viewing the graph on the screen in View Graph, go to Data Options > Times and check the graph times haven't been moved:-

| e temporarily shifted, allowing da | ata to be overlaid for comparison. It also allows the |
|------------------------------------|-------------------------------------------------------|
| True Graph Times                   |                                                       |
| Time of First Value:               | 18:00:00 17/05/2010                                   |
| Time of Last Value:                | 13:00:00 31/08/2010                                   |
| Sample Rate:                       | 00:15:00                                              |
| Data Length:                       | 10157                                                 |
| New Times                          |                                                       |
| Time of First Value:               | ▼ 17/05/2010 ▼ 18:00:00 ÷                             |
| Average Data                       | Daily Time Window                                     |
| Sample Rate:                       | ☐ Start: 00:00:00                                     |
| 00 : 15 : 00                       | End: 00:00:00                                         |

Then check the logger time – connect to the logger and Using Radwin View > Option > Advanced Upload Download Utilities > Download parameter settings for last recording

| Multilog - Identity                                                                                         |                                                                                             |                              | ×      |
|----------------------------------------------------------------------------------------------------|---------------------------------------------------------------------------------------------|------------------------------|--------|
| Multilog - Identity  Multilog  Channel Configuration  Main Recording  Pseudo Recording  Secondary Recording | Identity:<br>Zone:<br>Location:<br>Time<br>Logger Time:<br>Comments:<br>Name:<br>Site Info: | 0000 000 08:48:39 10/09/2010 |        |
|                                                                                                    | Load                                                                                        | Save Upload                  | Cancel |

Next check the Data download dates are correct for the graph you want to look at:-

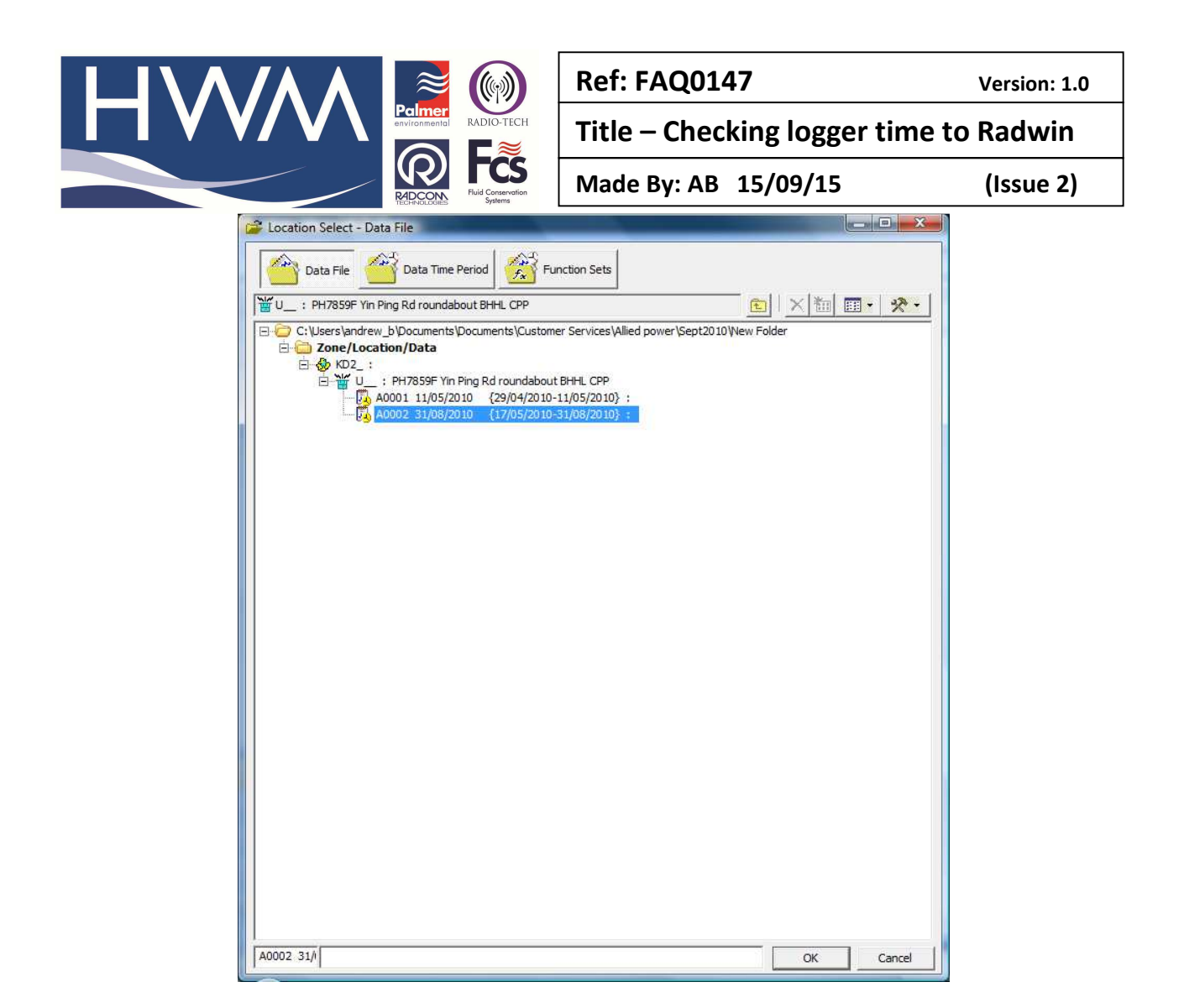

If you right click on the highlighted part above you can also get another date check as below:-

| Data File Information             |                                                                             | l                                                          | X        |
|-----------------------------------|-----------------------------------------------------------------------------|------------------------------------------------------------|----------|
| Properties of the file is corrup  | e selected data file, displaying infi<br>oted, Repair can be used to try to | ormation about each channel of data. I<br>repair the file. | f ^<br>v |
| A0002                             | Channel 01                                                                  |                                                            |          |
| Software Version:<br>Logger Type: | V4.54                                                                       |                                                            |          |
| SMS Number                        | +85260503611                                                                |                                                            |          |
| Sample Rate:                      | 900                                                                         |                                                            |          |
| Header Length:                    | 10157                                                                       |                                                            |          |
| Data Length:                      | 10157                                                                       |                                                            | =        |
| Stored Start Time:                | 17/05/2010 17:45:00                                                         |                                                            |          |
| True Start Time:                  | 17/05/2010 17:45:00                                                         |                                                            |          |
| Start Record Time                 | 17/05/2010 17:45:00                                                         |                                                            |          |
| Data Type:                        | INT 2                                                                       |                                                            |          |
| Channel Type:                     | Analogue                                                                    |                                                            |          |
| Sensor Type:                      | [1] Pressure                                                                |                                                            |          |
| Transducer Type                   | Analogue (Pressure)                                                         |                                                            | -        |
| Logger Parameters                 |                                                                             | Cance                                                      | !        |

Finally – check the Logger Time, bottom right of the screen shot below is the same as the PC time (is the PC time used to configure the logger the same?)

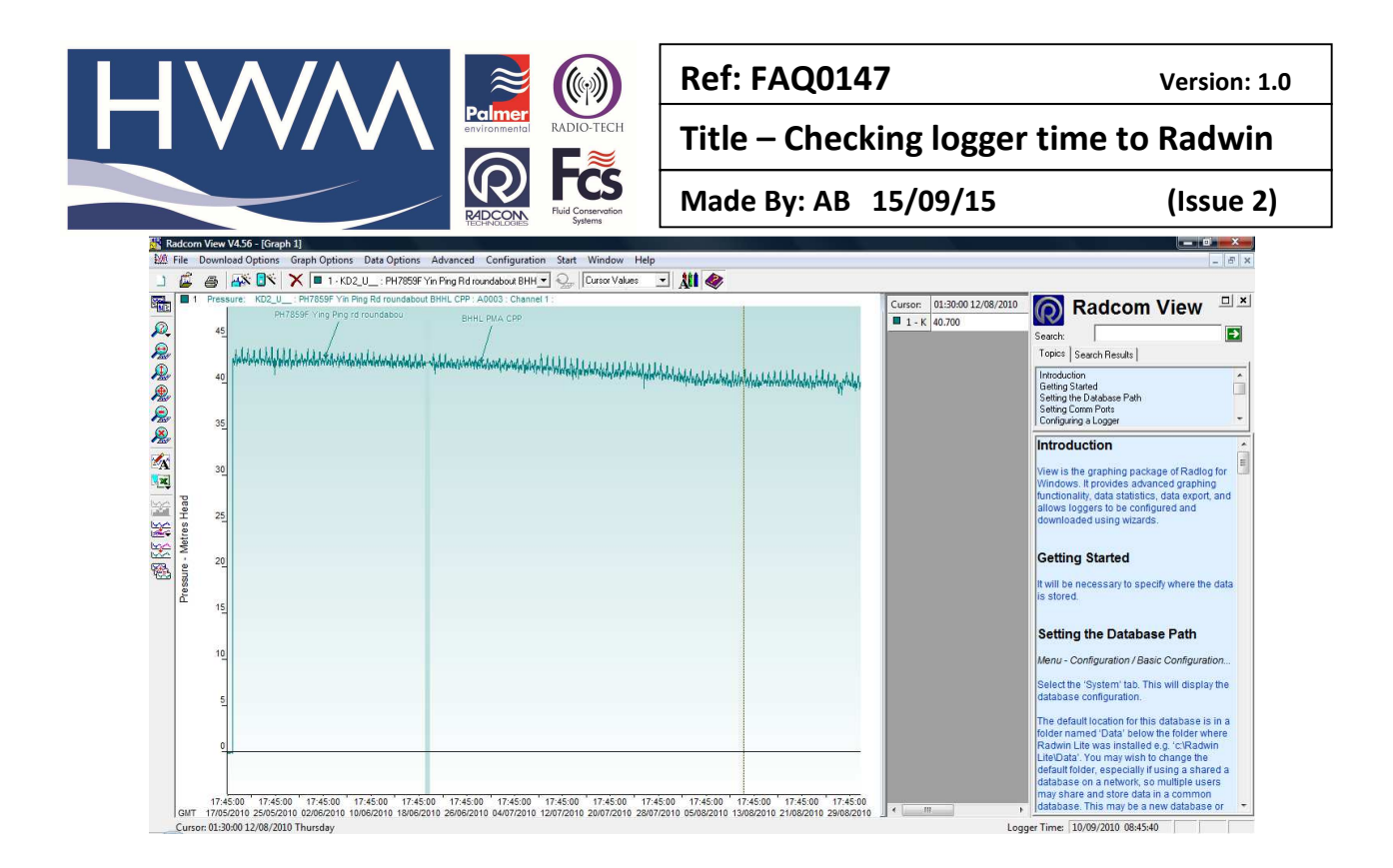

## **Document History:**

| Edition | Date of Issue | Modification  | Notes |
|---------|---------------|---------------|-------|
| 1st     | 11/09/12      | Release       |       |
| 2nd     | 15/09/15      | Format update |       |
|         |               |               |       |

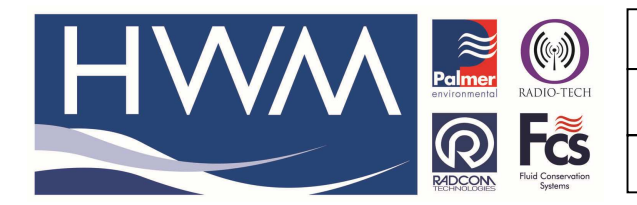

| <b>Ref:</b> | FAC | <b>QO</b> 1 | L <b>47</b> |
|-------------|-----|-------------|-------------|
|-------------|-----|-------------|-------------|

Version: 1.0

Title – Checking logger time to Radwin

Made By: AB 15/09/15

(Issue 2)